Unfortunately the ISE Design Suite 14.7 Webpack Edition is not supported by Xilinx in Windows 8 and Windows 10. Specifically, many users have encountered instability in the Xilinx License Manager (xlcm.exe) that made it impossible to validate a Webpack License therefore rendering the ISE tools unusable. The following is a workaround that enables us to bypass this issue with the License Manager and run ISE 14.7 on Windows 8 and Windows 10.

- 1. Navigate to C:\Xilinx\14.7\ISE\_DS\ISE\lib\nt64 and search for "libPortability". Search query should return 2 results:
- 1. libPortability.dll
- 2. libPortabilityNOSH.dll
- 2. Rename "libPortability.dll" to "libPortability.dll.orig". Just in case we mess up, we can always revert back to this original.
- 3. Copy and paste "libPortabilityNOSH.dll" into the same directory. Name the copy "libPortability.dll"
- 4. Steps 1-3 are enough for some to resolve the issue. If you still have errors with xlcm.exe not being able to validate or acquire a license, proceed on.
- 5. Go to the Start Menu, search for "Xilinx Design Tools". Under this heading, you should find "Manage Xilinx Licenses". Right click > "Open File Location"
- 6. Windows Explorer will open the shortcut location to the License Manager. Copy and paste the "Manage Xilinx License" shortcut so a backup is present.

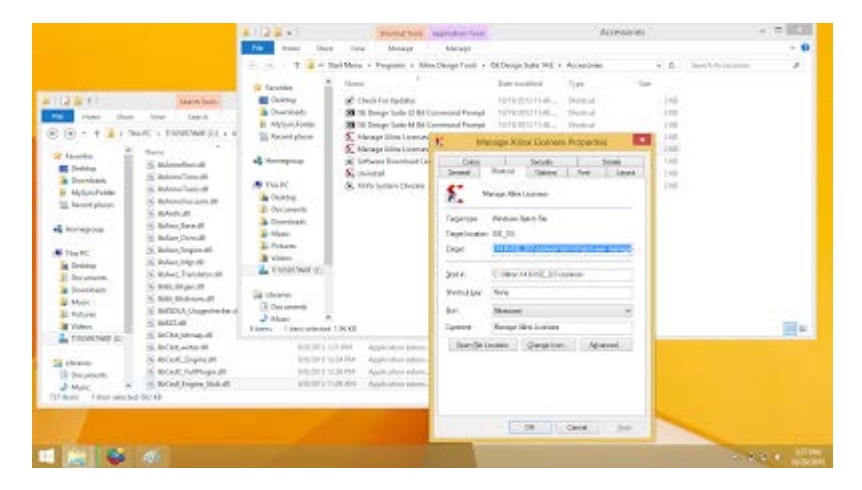

- 7. Select the original "Manage Xilinx License" shortcut. Right click > "Properties".
- 8. Highlight the "Target" field, it should read:
- C:\Xilinx\14.7\ISE\_DS\settings64.bat C:\Xilinx\14.7\ISE\_DS\common\bin\nt64\xIcm.exe -manage
- 9. Make the following changes
- C:\Xilinx\14.7\ISE\_DS\settings32.bat C:\Xilinx\14.7\ISE\_DS\common\bin\nt\xlcm.exe -manage
- 10. Select "OK". Restart the License Manager. It should be work now. Follow the directions to acquire a Webpack License for free or load an existing license file.

| Instructions: Clob<br>local Jilley director       | the "Load"<br>rs. Hirts of   | License" bu           | then to other<br>submetcolly         | had a responsi<br>dotect valid, re   | ar 194. file ardo<br>ocle-locked licer                                                                                                    | st.cht to ac<br>wer (* Jc) | hole your students for takes tools and P( or capy is certificate-based license (Jic Be) etc<br>earling in the local JARix devicers.          | 2e    |
|---------------------------------------------------|------------------------------|-----------------------|--------------------------------------|--------------------------------------|----------------------------------------------------------------------------------------------------|----------------------------|----------------------------------------------------------------------------------------------------|-------|
| Lasd License                                      |                              |                       |                                      |                                      |                                                                                                    |                            |                                                                                                    |       |
| of the application.                               | <ul> <li>Example:</li> </ul> | conse, or<br>± 12348e | to point to kee<br>environ: Crifkeem | nse files in loca<br>est/Okra. Ic (V | mone other the<br>Indexe) or 123                                                                                                    | e Jains, au<br>Høservers   | t pre of the environment variables below, (Linux users will need to make these settings is<br>(un/local/ficsim (Linux)                       | 1.150 |
| 103100_3102962                                    | Jac T                        |                       |                                      |                                      |                                                                                                    |                            |                                                                                                    |       |
| PLANNE, PLE                                       | 1                            |                       |                                      |                                      |                                                                                                    |                            | M                                                                                                    |       |
| HEDDEN                                            | R                            | nde duti è            | n Free License                       | 63                                   |                                                                                                    |                            | Cher C                                                                                                    | 100   |
|                                                   |                              |                       |                                      |                                      |                                                                                                    |                            |                                                                                                    | -     |
| Festare                                           | S/W at<br>IP Core            | Vesier                | Exploration<br>Data                  | License<br>Type                      | Court.                                                                                                    | Licenses<br>In Une         | bilannalian                                                                                                    | 1     |
| 8072820                                           | S/W                          | 2014.10               | Peimanent                            | Nodelacked                           | (uncounted)                                                                                                    |                            | Visada, WebPACK, cofficiani, preimanent, 219210452, 0, 0, 7                                                                                  | 3     |
| spicula, hort                                     | IRHA.                        | 2013,08               | Strjav 2.,                           | Nodelockett                          | (uncounted)                                                                                                    |                            | License, Type:Hardware, Evaluation; (pman, spl, urb_host, (p. permanant, 0,0,0                                                               |       |
| spa, unb2, devic-                                 | PH4.                         | 1,0                   | Symile                               | Nodelocket                           | (uncounted)                                                                                                    |                            | Licence, Type Herdware, Evaluation                                                                                                    | 110   |
| gelastilidevic                                    | (P)Ha                        | 1.0                   | Wijer I.                             | Nodelacked                           | (uncounted)                                                                                                    |                            | Licence_Type Hashware_Evaluation                                                                                                    | 130   |
| spi_uib2_device                                   | 17:Ha.,                      | 2012.06               | 30 jarr 2                            | Nodelocked                           | (uncounted)                                                                                                    |                            | $\label{eq:constraint} Use an a Type (Hardware, Evaluation, ipman, spi, add), device, ip, permanent, 0, 0, 0, 0, 0, 0, 0, 0, 0, 0, 0, 0, 0,$ |       |
| spi, unit 9600, e1                                | 12:54                        | 1.0                   | 90-jan 2                             | Nodelocked                           | (Lincounted)                                                                                                    |                            | License_Type:Herdware_Evaluation                                                                                                    |       |
| 0<72110                                           | S/W                          | 201218                | Permanent                            | Nodelaskeil                          | Gamma and the second second se |                            | Visible,WebPACKsoftware,permanent_210810453,0,0,3                                                                                            | δ.,   |
| •[                                                | -                            |                       |                                      |                                      |                                                                                                    |                            |                                                                                                    | 1     |
| Lacel Bysten brie<br>Hostname<br>Return brief foo | cave perc                    | 120                   |                                      |                                      |                                                                                                    |                            |                                                                                                    |       |